## アカウント登録・ログイン方法

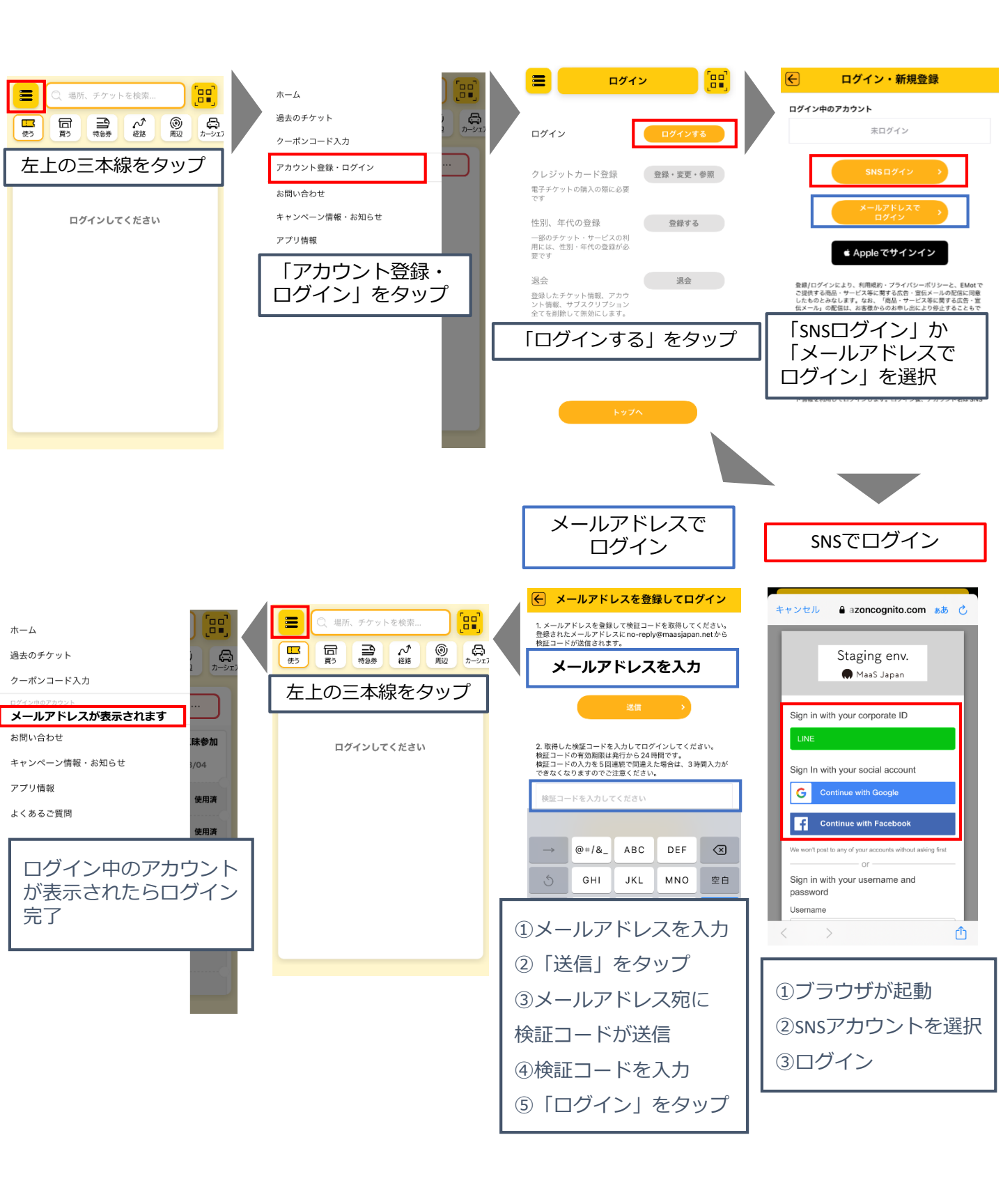